彰化市中山國小「推廣學生學習扶助測驗結果報告應用」輔導室提供 112/02/07 更新

壹、科技化評量系統登入步驟

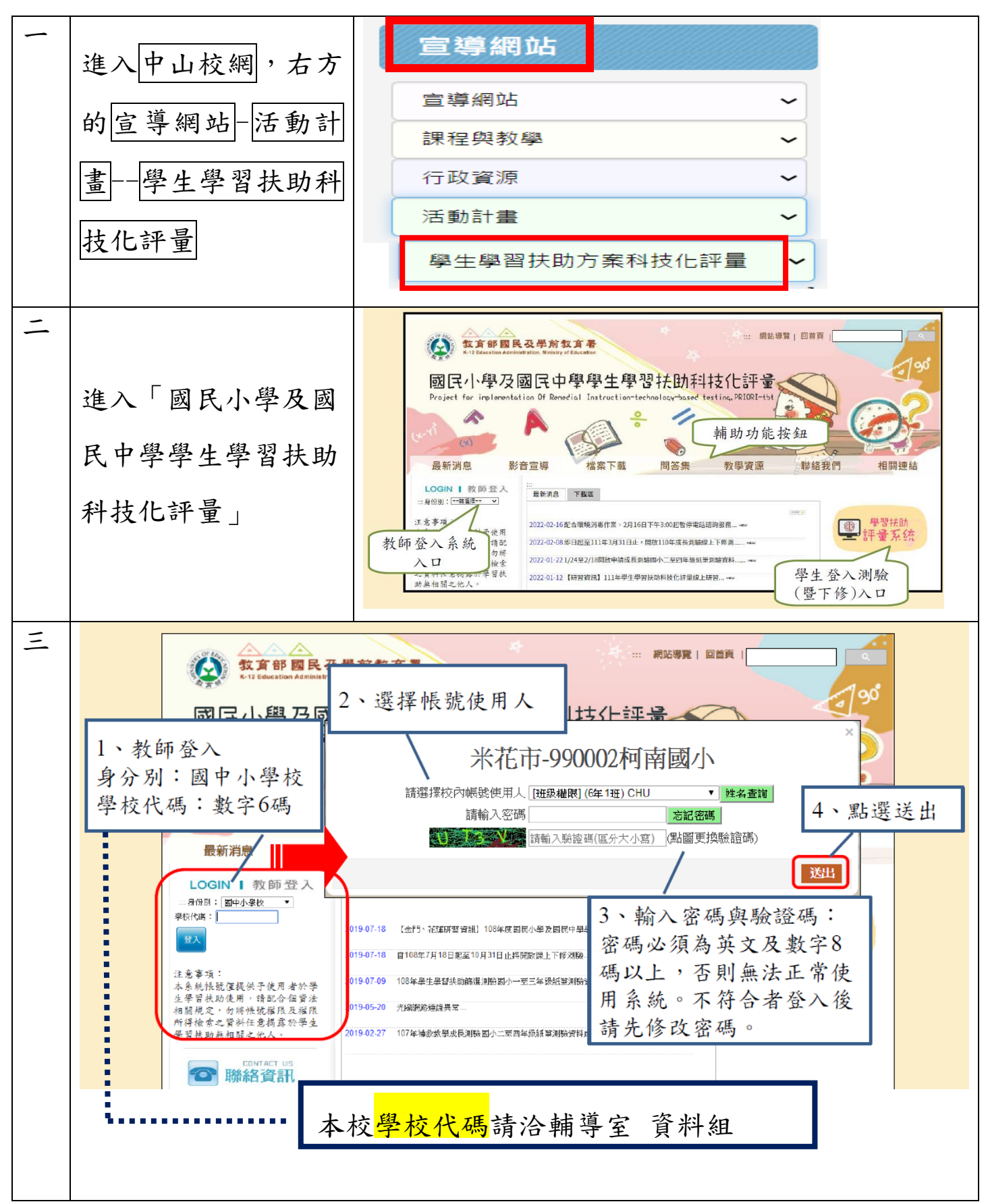

### 貳、如何由測驗結果報告找出對應的教材

# 數學科

- 、如何下載該年段所有的數學科教材
  - 1、 系統選單—報告及考古題,點選測驗結果報告(A)

|           | [                 | Ó                        | ł            | 系           | 5ys   | tem<br>記<br>記 |            |          |            |              |              |              |               |             |
|-----------|-------------------|--------------------------|--------------|-------------|-------|---------------|------------|----------|------------|--------------|--------------|--------------|---------------|-------------|
|           |                   |                          | Ŀ            | <b>ul</b> ‡ | 指標    | 雲查            | 詢          |          | *******    |              |              |              |               |             |
|           | 1                 | .進                       | 步率           |             |       |               |            |          |            |              |              |              |               |             |
|           |                   |                          |              | 報           | 吉万    | と考            | 古馬         | 頁        |            |              |              |              |               |             |
| <b>(A</b> | 2                 | . 測                      | 逾結果          | 转代          | 寺     |               |            |          |            |              |              |              |               |             |
|           | з                 | .學生                      | 主測驗          | 歷種          | 呈     |               |            |          |            |              |              |              |               |             |
|           | 4                 | . 篩                      | 蹇測驗          | 诸考试         | 古題    | 下載            | 回          | ٢.       | 下載         | 國數           | 英考           | 古題           | 和             | <b>英聽</b> 材 |
|           | 1                 | _                        |              |             |       |               |            |          |            |              | •            |              |               |             |
| 2 、       | 黑                 | 選學                       | 是習教          | 材           | [學生   | 主版            | <b>(B)</b> |          |            |              |              |              |               |             |
| <b>A)</b> | 00100             | 5.111段                   | 休田却生         | ÷.          |       |               |            |          |            |              |              |              |               |             |
| 4         | 20100             | り測験                      | <b>紀米牧</b> 百 | 1           |       |               |            |          | 2)         |              |              |              |               |             |
|           | 三科                | 國語文                      | 數學           | 英語          | 施則後回  | 饋訊息           | 學習教林       | 才[學      | 學生版 學      | 習教机教師        | 坂<br>意見<br>「 | 可饋           |               |             |
|           | _                 |                          | 列            | 印國語文        | 文各年級法 | 則驗報告約         | 統計 歹       | JEP      | 數學各年級      | 測驗報告統計       | 十 列印英語       | 語各年級測驗       | 報告統計          | 列印測劇        |
|           | <b>.</b>          | HIP                      |              |             |       | 107學年         |            |          |            | 國語           | 抆            | 數            | <u>期</u><br>子 |             |
|           | □ 全i<br>□ 選<br>通過 | <sup>莲</sup> No.<br>未 ▲▼ | 入學年度         | 班級          | 座號    | 度<br>新班級      | 姓名▲        | V        | 身分證號       | 分數<br>(答對題數) | 是否通過         | 分數<br>(答對題數) | 是否通過          | 分數<br>(答對題  |
|           |                   | 1                        | 101          |             | 1     |               | ;          | 個        | *****13447 | >=72(22)     | <br>通過       | >=72(18)     | 通過            | 40(10)      |
|           |                   | 2                        | 101          |             | 10    |               | 3          | <b>A</b> | ****61785  | 40(10)       | 半通過          | 56(14)       | 未通過           | 44(11)      |

3

101

11

1

\*\*\*\*\*25723

28(7)

未通過

52(13)

未通過

36(9)

3、下載該年段全部數學科的學習教材(C)

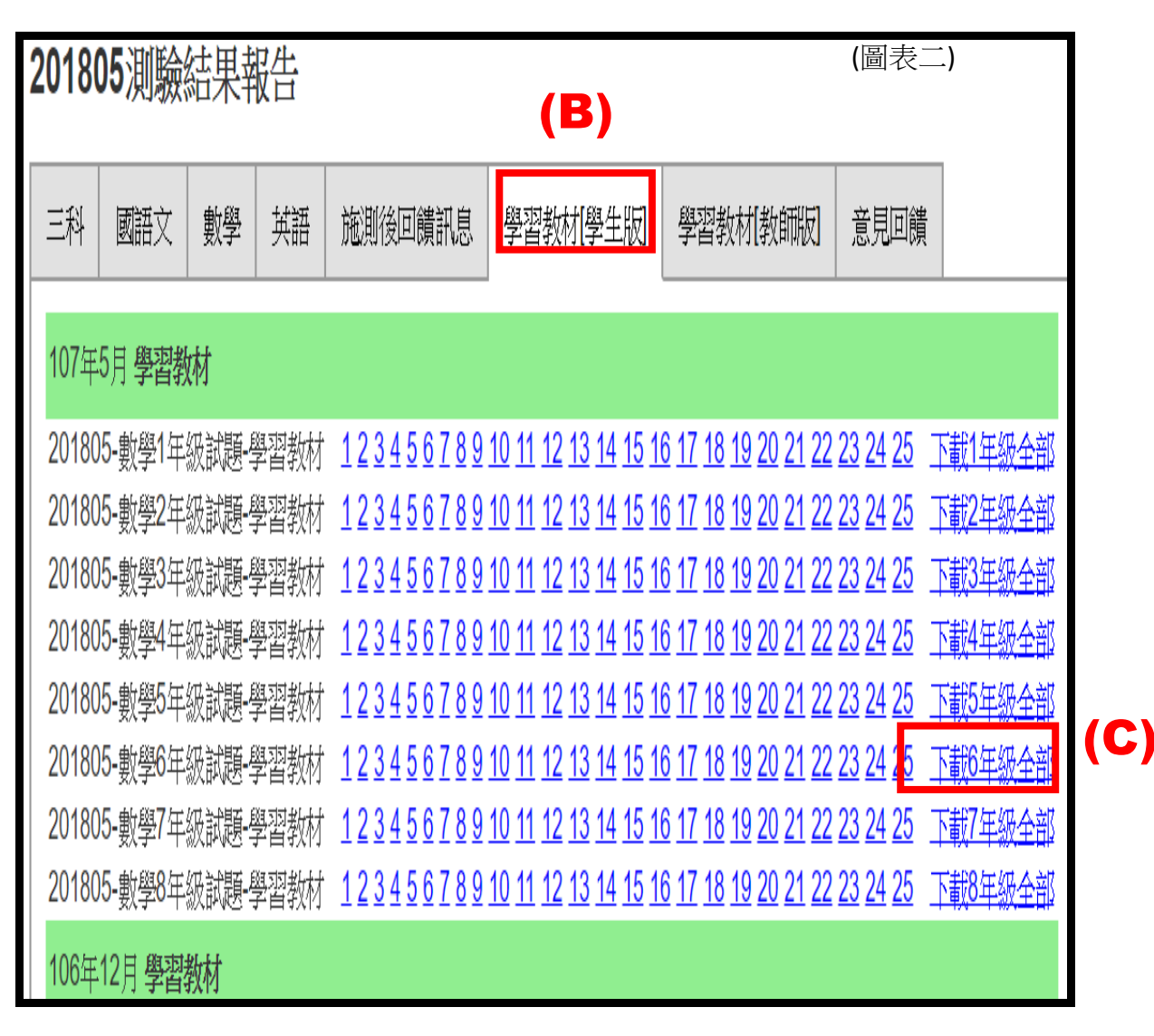

- 二、如何由「測驗結果報告」找出數學科對應的教材
  - 1、 點選測驗結果報告---數學(D)---觀看(E)

| 2 | 201805測驗結果報告      |             |         |       |     |      |                   |      |     |            |          |            |      |      |            |
|---|-------------------|-------------|---------|-------|-----|------|-------------------|------|-----|------------|----------|------------|------|------|------------|
|   | 三科                | 國語文         | 婁       | y學 英語 | 施測後 | 回饋訊息 | 學習教校              | [學生將 | 反   | 學習教材[教師    | 1版]      | 意見回顧       | 遺    |      |            |
|   |                   |             |         |       |     |      |                   |      |     |            |          |            |      | 3    | 利印測驗報告 下   |
|   | □ 全選<br>□ 選未<br>過 | L No<br>通 A | ).<br>• | 入學年度  | 班級  | 座號   | 107學年<br>度<br>新班級 | 姓名   | A ¥ | 身分證號       | 乞<br>(答對 | ▶數<br> 題數) | 是否通過 | 測驗結果 | 下修測驗結果     |
|   |                   | 1           |         | 101   | 1   | 1    |                   |      | h 📧 | *****13447 | >=7      | 2(18)      | 通過   | 觀看   |            |
|   |                   | 2           |         | 101   | 1   | 10   |                   |      | z 🐻 | *****61785 | 56       | (14)       | 未通過  | 觀看   | <b>(E)</b> |

2、找出施測後回饋訊息的編號(F)

| <b>就</b> 班 | 2讀年級:6<br>〔級名稱:1<br>]驗日期:201805<br>]驗科目:數學<br>]驗年級:6       | গ্র      | 下載該生:                       | 是否通過<br>全卷錯誤試題的<br>已 <u>下载該生全卷錯</u>      | 未通過<br>的學習教材<br><sup></sup><br><sup></sup><br><sup></sup><br><sup></sup><br><sup></sup><br><sup></sup> |
|------------|------------------------------------------------------------|----------|-----------------------------|------------------------------------------|----------------------------------------------------------------------------------------------------|
| 序號         | 基本學習內容                                                     | 检测<br>狀況 |                             | 能力指標                                     | 施測後<br>回饋訊息                                                                                            |
| 1          | 6-ac-01-1 能理解等量公理。                                         | 0        | 6-a-01能理)                   | 解等量公理。                                   | 3                                                                                                    |
| 2          | 6-ac-02-1 能將分數單步驟的具體情<br>境問題列成含有未知數符號的算<br>式,並能解釋算式、求解及驗算。 | 0        | 6-a-02能將<br>問題列成含<br>並求解及驗  | 分數單步驟的具體情:<br>有未知數符號的算式<br>算。            | 境<br>, <mark>_23</mark>                                                                                |
| 3          | 6-nc-01-1 能認識質數、合數。                                        | 0        | 6-n-01能認<br>除法做質因<br>因數<20, | 識質數、合數,並用<br>數的分解(質數<20,<br>被分解數<100)。   | 短<br>· 質 <u>19</u>                                                                                     |
| 4          | 6-nc-01-2 能用短除法做質因數的分<br>解(質數<20,質因數<20,被分解<br>數<100)。     | X        | 6-n-01能認<br>除法做質因<br>質因數<20 | 識質數、合數,並用約<br>數的分解。(質數<20<br>,被分解數<100)。 | 短 <sub>0</sub> , <u>4</u><br>下載 (F                                                                     |

#### 3、在下載的學習教材中,找出對應的學習教材(G)

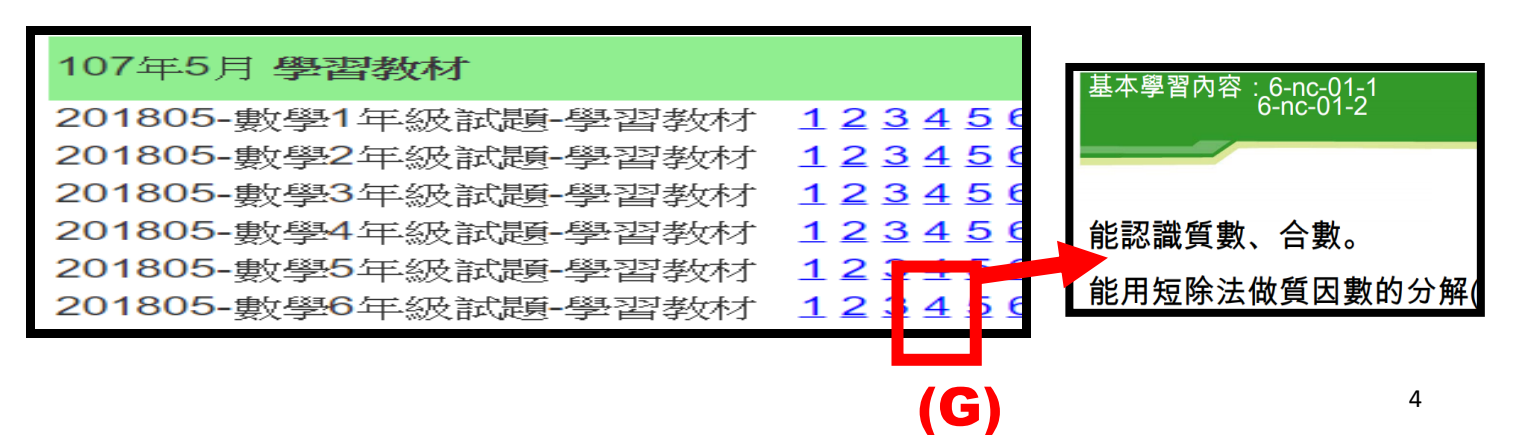

# 三、國語科、英語科 請參考「 學生學習扶助資源平臺」

https://priori.moe.gov.tw/

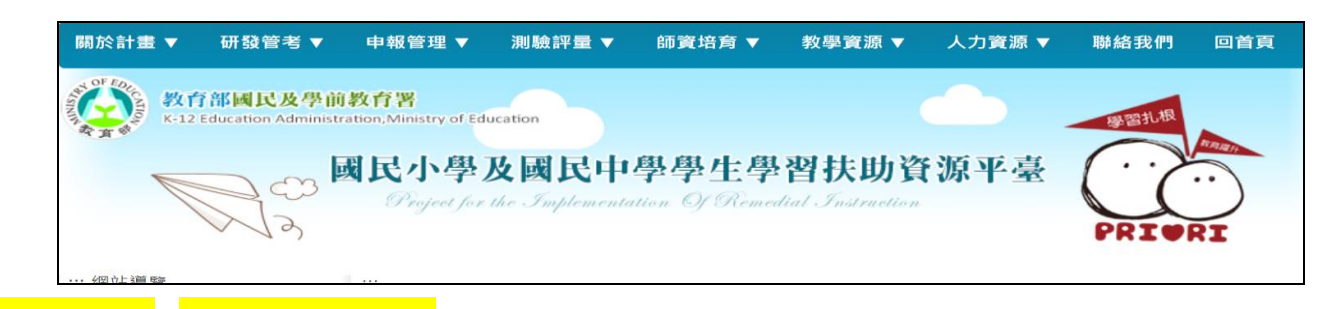

# 教學資源-教學教材連結

|                              | 民小學及國民中學                     | 學學生學                 | 基本學習內容 | 臺 | ( )       |      |
|------------------------------|------------------------------|----------------------|--------|---|-----------|------|
|                              | Project for the Implementati | on Of Reme           | 教學教材連結 |   |           |      |
| ~13                          |                              |                      | 相關學習資源 |   | PRIWR     | I    |
| ::: 網站導覧                     |                              |                      | 參考資訊▼  |   |           |      |
| Q           熱門:網路填報系統、教學教材連結 | 教學教材連結                       |                      | ⊳數位影片  |   | 首頁>教學資源>教 | 文學教材 |
| ◆ 教學資源                       |                              |                      | ⊳期刊    |   |           |      |
|                              |                              | 基本學                  | ▷論文    |   |           |      |
| 基本學習內容                       |                              |                      | - 英文論文 |   |           |      |
| 教學教材連結<br>相關學習資源             | 適用補救教學(學習扶助)<br>基本學習內容       | 105年公告(ヨ<br>100年公告(記 | - 中文論文 |   |           |      |

| 關於計畫 ▼                 | 研發管考 ▼                                | 申報管理 ▼                     | 測驗評量 ▼                         | 師資培育 ▼               | 教學資源 ▼                        | 人力資源 ▼    | 聯絡我們     | 回首頁     |
|------------------------|---------------------------------------|----------------------------|--------------------------------|----------------------|-------------------------------|-----------|----------|---------|
| M                      |                                       | <b>國民小學</b><br>Project for | <b>及國民中</b><br>the Implemental | 學學生學<br>ion Of Remed | <b>習扶助</b><br>lial Instructio | 資源平臺<br>" | PRI      | RI      |
| 部門:網站導覽 納門:網路填報系統 勃學習  | 、<br>教學教材連結                           | <br>•                      | 2學教材連結                         |                      |                               |           | 首頁>教學資源: | >教學教材連編 |
| 基本學習內                  | ·//·································· | -                          |                                | 基本學                  | 22 1 (2) # (3) #<br>加語文教林     |           |          |         |
| 教學教材選<br>相關學習貨         | 教學教材運結<br>相關學習資源<br>參考資訊              | 適用補款<br>基:                 | 收教學(學習扶助)<br>本學習內容             | 105年公告(3<br>100年公告(3 | 現行版)<br>試行版 <b>)</b>          |           |          |         |
| 參考資訊                   |                                       | 海田湖北                       |                                | 105年公告()             | き語科教材<br>現行版)                 |           |          |         |
| ₽ 聯絡我                  | 們                                     | *mr.m.w<br>:基              | 本學習內容                          | 100年公告(              | 試行版)                          |           |          |         |
| (二) (約339+± P+         | 中田開業政                                 |                            |                                | 105年小牛(1             | 數學科教材<br>9/5 50               |           |          |         |
| ③ 學習扶助<br>國教署          | 小竹時一天初                                | 適用補求<br>基:                 | 2(教學(學習扶助)<br>本學習內容            | 100年公告(              | 远行版)<br>試行版)                  |           |          |         |
| 常張硯凱 彩                 | 教著<br>張硯凱 科長                          |                            |                                | 【國中】 Af              | ₩ · B冊 · C冊                   |           |          |         |
| ¶ 陳漢璋 秒<br>(02)7736-74 | 4員 🖂<br>194                           | 國民中小                       | 學數學科教材原型                       | 【國小】A                | 冊、B冊、C冊                       |           |          |         |

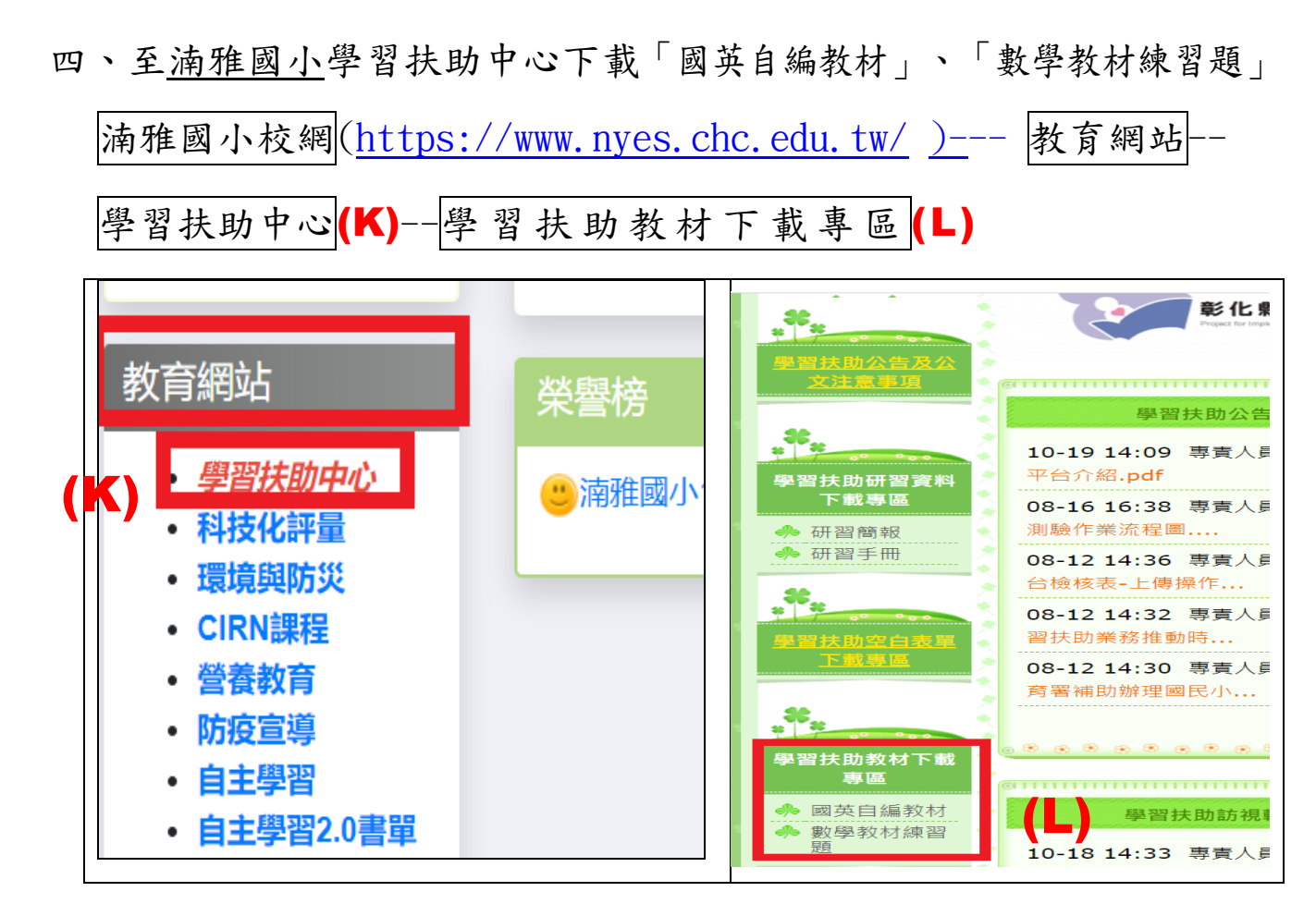

國英自編教材

| 彰化縣學習                                  | 扶助資源中心約<br>      | 周站                                                                   |
|----------------------------------------|------------------|----------------------------------------------------------------------|
|                                        | 國英自編教材           |                                                                      |
|                                        |                  | · · · · · · · · · · · · · · · · · · ·                                |
| 学育大时公古及公 >                             | 日期 發表人           | 主題                                                                   |
| ************************************** | 03-30 08:51 專責人員 | 彰化縣國小學習扶助英語科字詞(四五六年<br>級).pdf<br>彰化縣國小學習扶助英語科字詞(四五六年<br>級).pdf       |
| 學習扶助研習資料<br>下載專區                       | 09-30 09:56 專責人員 | 202005篩選測驗五年級國語文對應試題學習教<br>材.pdf<br>202005篩選測驗五年級國語文對應試題學習教<br>材.pdf |
| ♣ 研習手冊                                 |                  | 202005篩選測驗六年級國語文對應試題學習教<br>共,,,,,,,,,,,,,,,,,,,,,,,,,,,,,,,,,,,,     |

下載篩選測驗國語文對應學習教材

| 彰化縣國小國語文學生學習扶助對應試題學習教材      |
|-----------------------------|
| 202005五年級測驗年班號 姓名:          |
| <u>基本學習內容</u> : 字詞_認念       |
| <u>評量重點</u> :能回憶常用國字的正確字音。  |
| 題目:1.( )下列哪個選項的「相」,字音與其他三者不 |
| 同?(1)「相」差不遠(2)「相」安無事        |
| (3)吃「相」難看(4)口耳「相」傳          |
| 分析練習:                       |
| 「相」可讀( )、( )多音字的辨認。         |
|                             |
| 延伸學習:                       |
| 1.( )下列「 」中的字,哪一組的字音雨雨不同?   |
| ①清平「樂」/「樂」器 ②勾「勒」/「勒」緊      |
| ③尖「鲵」/「鲵」減 ④「琢」磨/雕「琢」       |
|                             |
| 2.( )下列「」中的字音,依序是哪一個選項?     |
| 他送「給」我的貝殼種類繁多,而且五顏六色,令人目不暇  |
|                             |
| 「給」。                        |

## 數學教材練習題

| 彰化縣學習:                                     | 扶助資源中心網          | 出 ())                            |  |  |  |  |  |  |
|--------------------------------------------|------------------|----------------------------------|--|--|--|--|--|--|
|                                            | 數學教材練習題          |                                  |  |  |  |  |  |  |
| 學習扶助公告及公<br>文注意事項                          | 日期 發表人           | 主題                               |  |  |  |  |  |  |
|                                            | 09-14 10:24 專責人員 | 國中八年級數學教材練習題.rar<br>國中八年級數學教材練習題 |  |  |  |  |  |  |
| ****                                       | 09-14 10:24 專責人員 | 國中七年級數學教材練習題.rar<br>國中七年級數學教材練習題 |  |  |  |  |  |  |
| 學習扶助研習資料<br>下載專區                           | 09-14 10:24 專責人員 | 國小六年級數學教材練習題.rar<br>國小六年級數學教材練習題 |  |  |  |  |  |  |
| <ul> <li>♣ 研習簡報</li> <li>♣ 研習手冊</li> </ul> | 09-14 10:23 專責人員 | 國小五年級數學教材練習題.rar<br>國小五年級數學教材練習題 |  |  |  |  |  |  |
|                                            |                  |                                  |  |  |  |  |  |  |
| 數學教材練習題                                    |                  |                                  |  |  |  |  |  |  |

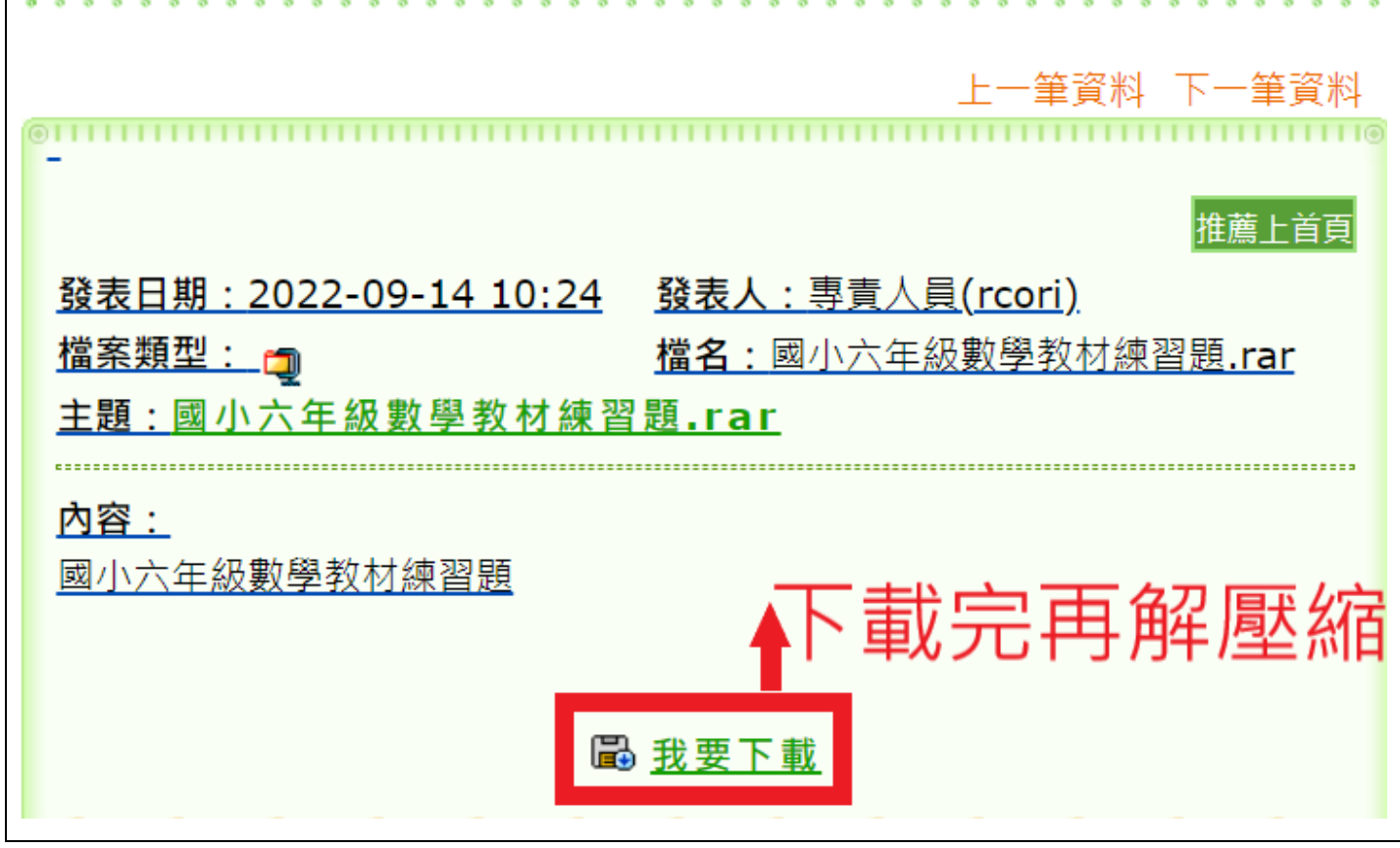

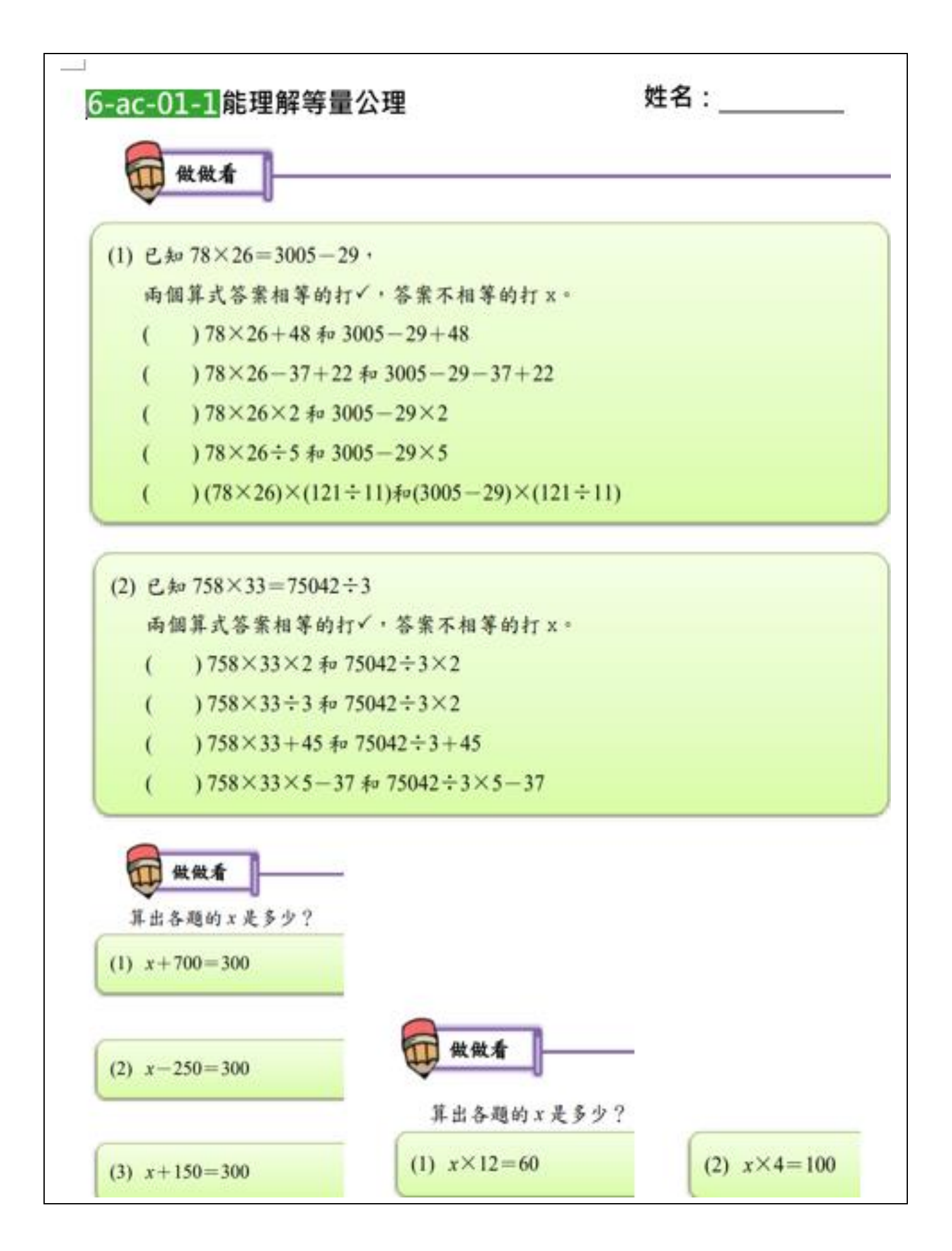